# WILEY

# Mass Spectral Database - Quick Start Guide

This guide will help you install and configure your mass spectral database for use with your data analysis software. The installation process includes both online and offline activation options to accommodate different laboratory environments.

**NOTE:** If your database is in the KnowItAll format, you will need to install KnowItAll and follow these instructions instead: <u>https://sciencesolutions.wiley.com/training/</u> For the FAMES database, you will need to follow specific instructions supplied with that database.

## License information

Unless specified otherwise in writing, this product is sold as a single computer license. It can only be installed on **one** machine, not networked. For additional licenses, please contact your sales representative. Please read the End User License Agreement (EULA) for further details.

### How to install your databases

If you need more information, full user manuals for individual databases can be found: <u>https://sciencesolutions.wiley.com/ms-database-user-manuals/</u>

Instrument compatibility information for the latest version can be found: <u>https://sciencesolutions.wiley.com/compatibility/</u>.

#### Step 1 - Choose your format(s)

#### Before you begin

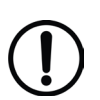

- Ensure you have your registration code handy and that your spectra/data analysis software is installed <u>prior</u> to database installation.
- Be aware the installer setup (\*.exe file) also requires the **RegistrationProcess.dll** file to run.
- Click on the **Installation.htm** file included to simplify installation by using your web browser.
- Choose the format(s) you wish to install and copy the installer (setup \*.exe file) and the RegistrationProcess.dll into the same directory.

# WILEY

## Step 2 – Run the installer

- Running the installer will start up the setup wizard.
- Click **Next** to proceed and enter your Registration Code, including dashes, to begin installation.

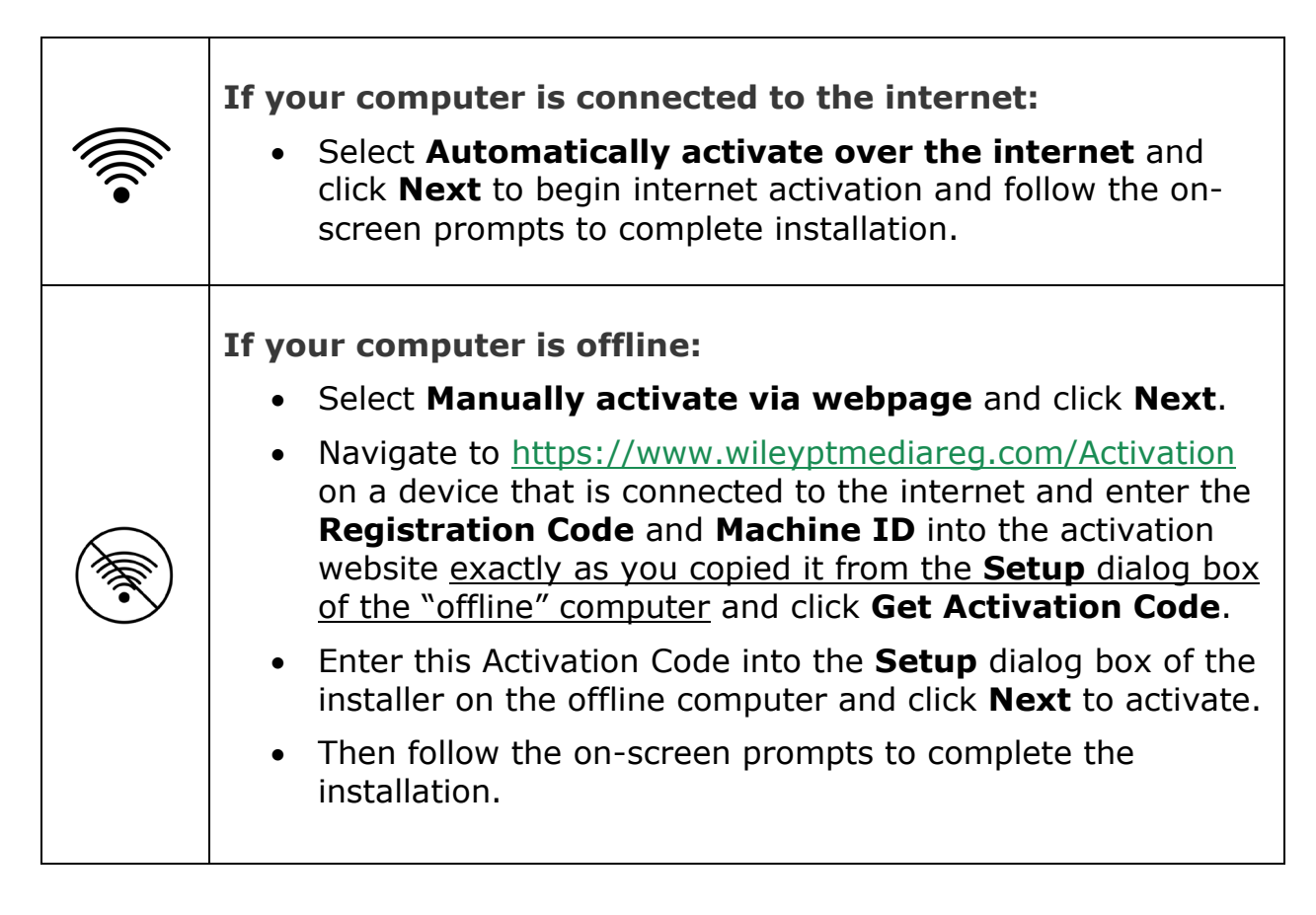

Be sure to consult your spectra/data analysis software's instructions for connecting to new libraries: some are automatic, but some require manual connection in the software.

# **CONTACT INFORMATION**

- Contact information: <a href="https://sciencesolutions.wiley.com/contact-us/">https://sciencesolutions.wiley.com/contact-us/</a>
- Support: <u>https://support.wiley.com/s/</u>